## Thank you for your interest in Foster School of Medicine.

Please scan the barcode with your phone's camera to get direct access to our website.

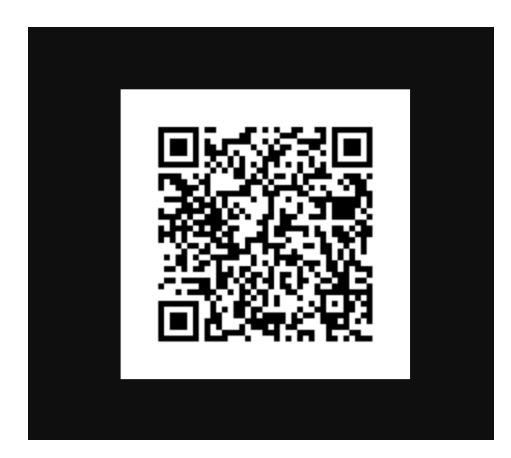

Or go to https://applynow.texastech.edu/CE HSCEPMED/Account/Login

| T                                                                                               |         |                |                       |                                     |                                                  |
|-------------------------------------------------------------------------------------------------|---------|----------------|-----------------------|-------------------------------------|--------------------------------------------------|
| TEXAS TROFI UNIVERSITY<br>HEALTH RESPONDE CENTER.<br>EL PRIO<br>Put L. Forey School of Medicine | SIGN IN | CREATE ACCOUNT | APPLICATION DEADLINES | APPLY ONLINE                        | EVENTS                                           |
|                                                                                                 |         |                |                       |                                     |                                                  |
|                                                                                                 |         |                |                       |                                     |                                                  |
|                                                                                                 |         |                |                       |                                     |                                                  |
|                                                                                                 |         |                |                       |                                     |                                                  |
|                                                                                                 |         |                |                       | Sian                                | In                                               |
|                                                                                                 |         |                |                       | Create Ac                           | rount                                            |
|                                                                                                 |         |                |                       | create Ac                           |                                                  |
|                                                                                                 |         |                | Email                 |                                     |                                                  |
|                                                                                                 |         |                |                       |                                     |                                                  |
|                                                                                                 |         |                |                       |                                     |                                                  |
|                                                                                                 |         |                | Password              |                                     |                                                  |
|                                                                                                 |         |                |                       |                                     | HIDE                                             |
|                                                                                                 |         |                |                       |                                     |                                                  |
|                                                                                                 |         |                |                       |                                     | Forgot your password?                            |
|                                                                                                 |         |                | Remember Me           |                                     |                                                  |
|                                                                                                 |         |                | Are you signed i      | in from a public cor                | nputer?                                          |
|                                                                                                 |         |                |                       |                                     |                                                  |
|                                                                                                 |         |                |                       | Sign                                | In                                               |
|                                                                                                 |         |                |                       |                                     |                                                  |
|                                                                                                 |         |                | Texas Tech Universit  | ty Health Sciences Co<br>Paso, TX 7 | enter El Paso   5001 El Paso Drive   El<br>19905 |

- Click create account and fill out information.
- After completing your account, you will need to check your email to activate your account.

| ① Your account is pending activation. You will receive an email soon containing instructions on how to activate your account. If you do not receive an email, you can use the link below to have the activation link resent to your email address. |
|----------------------------------------------------------------------------------------------------|
| Resend Activation Email                                                                                                    |

• After verifying you will have immediate access to our events going on and future events.

• To sign up for an event click create an application.

## My Account

| Ay Applications |                                       | Need Help?                                                                                                    |
|-----------------|---------------------------------------|----------------------------------------------------------------------------------------------------|
| You do<br>an    | not currently have<br>y applications. | "For Outreach Programs contact:<br>Rene Andre, Assistant Director of<br>Outreach Programs                                                                         |
| Creat           | e a New Application                   | Email: outreach-<br>elpaso@ttuhsc.edu                                                                                                    |
|                 |                                       | For Advising Appointments:<br>Monica Galindo, Assistant Director<br>of Advising/Recruiting<br>Phone: 915-215-4687<br>Email: recruitment-<br>chasecement these edu |
| -               |                                       | eipasosometturist.edu                                                                                                    |

• Please select outreach programs,

| TEXAS TECH UNIVERSITY<br>HEALTH SCIENCES CENTER.<br>EL PASO<br>Puul L. Fonter School of Medicine | MY ACCOUNT APPLICATION DEADLINES APPLY ONLINE EVENTS                                                                                                    |
|--------------------------------------------------------------------------------------------------|----------------------------------------------------------------------------------------------------|
|                                                                                                  | Application Listing                                                                                                    |
|                                                                                                  | Select your Outreach Program                                                                                                    |
|                                                                                                  | The office of Admissions is happy to offer outreach programs for those students interested in the healthcare field. Our programs give students the opportunity to explore different careers in healthcare. To start an application, please click the link below. |
|                                                                                                  |                                                                                                    |

Please select these options for Academic Information and select the appropriate term.

## **Online Application**

| cademic Level                  |   |
|--------------------------------|---|
| Non-Degree                     | ~ |
| cademic Interest *             |   |
| Application Workshop (College) | ~ |
| ntry Term *                    |   |
| Fall 2021                      | ~ |

Please fill out and complete the application, please note there will be a signature section for students to read and sign.

| Application Number 8de8e5b                                                                         | obffe2d07b 🚔 Print<br>Withdraw                                                                                                    |
|----------------------------------------------------------------------------------------------------|----------------------------------------------------------------------------------------------------|
| Application Information                                                                            | Writing & Signature                                                                                                    |
| ease enter your information<br>mpleted before you can sub                                          | in each of the following sections. Fields with a red asterisk (*)are required and must be mit your application. Additional questions may become required based on your answers to a |
|                                                                                                    | ······································                                                                                                    |
| evious question.                                                                                   |                                                                                                    |
| evious question.<br>Academic Plans                                                                 |                                                                                                    |
| evious question.<br>Academic Plans<br>Selected Application                                         |                                                                                                    |
| evious question.<br>Academic Plans<br>Selected Application<br>Application Workshop                 | ~                                                                                                    |
| evious question.<br>Academic Plans<br>Selected Application<br>Application Workshop<br>First Name * | Last Name *                                                                                                    |
| evious question.<br>Academic Plans<br>Selected Application<br>Application Workshop<br>First Name * | Last Name *                                                                                                    |

After you have completed filling out your application, please hit submit application

Review Supplemental Items & Documents

|                                                                                          |                                                                                                    | Withdraw                                       |
|------------------------------------------------------------------------------------------|----------------------------------------------------------------------------------------------------|------------------------------------------------|
| Application Information                                                                  | n Writing & Signature                                                                                                    |                                                |
|                                                                                          |                                                                                                    |                                                |
|                                                                                          | en in each of the following particus. Fields with a und extended (*) are required                                                                                                    | d and mount ha                                 |
| ase enter your information<br>npleted before you can se                                  | on in each of the following sections. Fields with a red asterisk (*)are require:<br>ubmit your application. Additional questions may become required based o                                                              | d and must be<br>n your answers to a           |
| ase enter your information<br>pleted before you can si<br>vious question.                | on in each of the following sections. Fields with a red asterisk (*)are require<br>submit your application. Additional questions may become required based o                                                              | d and must be<br>n your answers to a           |
| ase enter your information<br>apleted before you can so<br>vious question.               | on in each of the following sections. Fields with a red asterisk (*)are required<br>submit your application. Additional questions may become required based o                                                             | d and must be<br>n your answers to a           |
| ase enter your information<br>npleted before you can servious question.<br>Previous Page | on in each of the following sections. Fields with a red asterisk (*)are required<br>submit your application. Additional questions may become required based o<br>Save Application Preview Before Submission Submit Applic | d and must be<br>n your answers to a<br>cation |

Your Done!